# Welfare Calabria

## Sistema Informativo Welfare Calabria

## Manuale Utente Comune

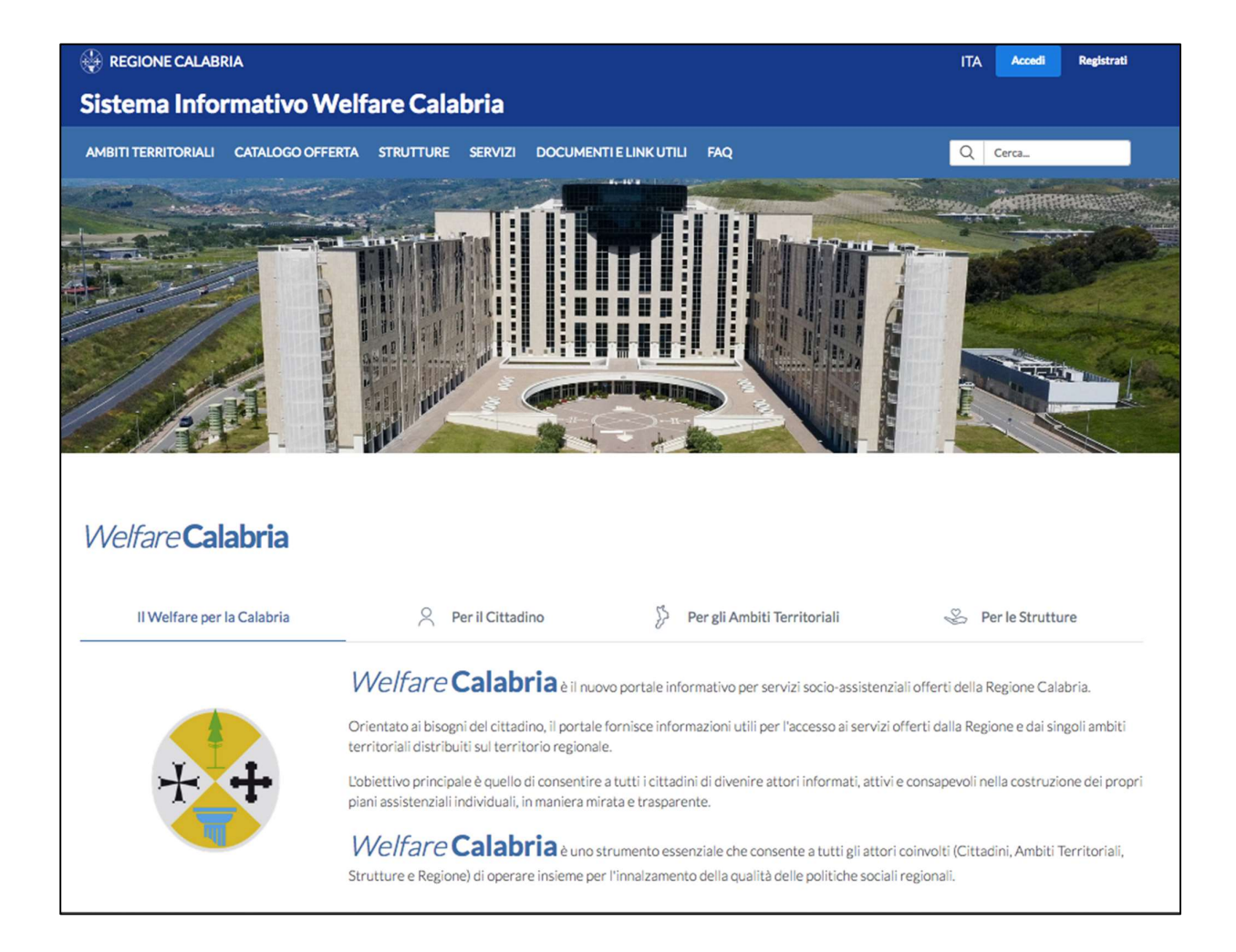

## Sommario

| I Responsabile Comune                     |  |
|-------------------------------------------|--|
| 1.1 Gestione convenzione Comune - Regione |  |
| 1.2 Crea nuova richiesta                  |  |
| 1.3 Gestione richieste inserite           |  |
| 1.4 Gestione esercenti                    |  |
| 1.5 Gestione rendicontazione buoni spesa  |  |

### **1** Responsabile Comune

Il ruolo **Responsabile Comune** permette la gestione di:

- Convenzione Comune Regione
- Inserimento buona spesa
- Valutazione buona spesa
- Esercenti
- Rendicontazione buoni spesa

#### 1.1 Gestione convenzione Comune - Regione

|              | ONE CALAB                                                                         | RIA                    |         |  |       |               |           | ITA     | BENVENUTO ROSSI MARIO<br>RESPONSABILE COMUNE |
|--------------|-----------------------------------------------------------------------------------|------------------------|---------|--|-------|---------------|-----------|---------|----------------------------------------------|
| Sister       | Sistema Informativo Welfare Calabria                                              |                        |         |  |       |               | CATANZARO |         |                                              |
| AMBITI TE    | AMBITI TERRITORIALI CATALOGO OFFERTA STRUTTURE SERVIZI DOCUMENTI E LINK UTILI FAQ |                        |         |  |       |               | Q         | Cerca   |                                              |
|              |                                                                                   |                        |         |  |       |               |           |         | Area riservata                               |
| Benv<br>su W | <b>enuto</b><br>/elfare                                                           | ROSSI MARI<br>Calabria | 0       |  |       |               |           |         |                                              |
| Com          | une di                                                                            | Catanzaro              |         |  |       |               |           |         |                                              |
| GESTIO       | NE BUON                                                                           | I SPESA                |         |  | RENDI | CONTAZIONE    | Ξ         |         |                                              |
| ц            | Gestione c                                                                        | onvenzione Comune - F  | legione |  | Ø     | Gestione rend | icontazio | one buo | ni spesa                                     |
| ц            | Crea nuova                                                                        | a richiesta            |         |  |       |               |           |         |                                              |
| щ            | Gestione r                                                                        | ichieste inserite      |         |  |       |               |           |         |                                              |
| 東            | Gestione e                                                                        | sercenti               |         |  |       |               |           |         |                                              |

La sezione **Gestione convenzione Comune - Regione** consente di caricare un documento di convenzione tra Comune e Regione. Il caricamento di tale documento è indispensabile per poter gestire i buoni spesa sul portale. La convenzione va caricata solo una volta.

| Convenzione Comune - Regione per l'erogazione dei<br>buoni spesa |
|------------------------------------------------------------------|
| (i) E' possibile caricare solo file in formato .pdf.p7m.         |
| Sfoglia Nessun file selezionato.                                 |
| Indietro                                                         |

Tramite il tasto "sfoglia" è possibile caricare il documento firmato digitalmente dal Comune e poi con il tasto "salva" salvarlo. La convenzione deve essere in formato p7m.pdf

#### 1.2 Crea nuova richiesta

La sezione **Crea nuova richiesta** consente di creare i buoni spesa per i Destinatari residenti nel comune di competenza.

Nella pagina Ricerca Richiesta Buoni Spesa è riportata una tabella con il prospetto riepilogativo del fondo del Comune che si sta rappresentando, in cui si da evidenza dell'importo stanziato e dell'importo ancora disponibile.

| Home /                                |                     |
|---------------------------------------|---------------------|
| Ricerca Richieste Buoni Spe           | esa                 |
| Riepilogo fondo - comune di CATANZARO |                     |
| Importo stanziato                     | Importo disponibile |
| 100.000,00€                           | 95.850,00 €         |
| Codice fiscale destinatario *         |                     |

È necessario cercare il Destinatario, tramite il suo codice fiscale, per cui si vuole fare richiesta del buono spesa.

Sono possibili due scenari:

• Il codice fiscale è associato già ad una o più richieste: in questo caso sarà possibile procedere con la modifica della richiesta finché essa si trova in stato "Creata". Se la richiesta si trova in stato "Approvata" sarà possibile consultarla, ma non sarà più modificabile.

| Cerca            |         |       |                          |           |           |
|------------------|---------|-------|--------------------------|-----------|-----------|
| CF beneficiario  | Cognome | Nome  | Data creazione richiesta | Stato     |           |
| RSSMRA77C18G273C | ROSSI   | MARIO | 21-05-2020 12:16:41      | APPROVATA | Dettaglio |

• Il codice fiscale inserito non è associato ad alcuna richiesta, pertanto si può procedere con l'inserimento della nuova richiesta.

| Ricerca Richieste Buoni Spesa                    |                                                              |    |  |  |
|--------------------------------------------------|--------------------------------------------------------------|----|--|--|
| Riepilogo fondo - comune di CATANZARO            |                                                              |    |  |  |
| Importo stanziato                                | Importo disponibile                                          | ¢. |  |  |
| 100.000,00 €                                     | 95.850,00 €                                                  |    |  |  |
| Codice fiscale destinatario*<br>RSSMRA77C18G273C |                                                              |    |  |  |
| Nessun risultato trovato per il codice fiscale   | indicato. Procedere con la creazione di una nuova richiesta. |    |  |  |

Cliccando sul tasto "inserisci richiesta" viene mostrata la pagina Richiesta buono nello stato "creata", dove sono presenti tutte le sezioni da compilare:

- Dati Destinatario
- Motivo della richiesta

| Richiesta creata correttamente in attesa di compilazione |                              |  |  |
|----------------------------------------------------------|------------------------------|--|--|
| ome / Ricerca Richieste Buoni                            |                              |  |  |
| Richiesta buo                                            | ono                          |  |  |
| Data creazione                                           | 07-05-2020 11:30:58          |  |  |
| Stato richiesta                                          | CREATA (07-05-2020 11:30:58) |  |  |
|                                                          |                              |  |  |
| Richiesta inserita da                                    |                              |  |  |

I dati che è necessario inserire per il Destinatario sono i seguenti:

- Dati anagrafici: (Tutti campi obbligatori)
  - Codice Fiscale
  - Cognome
  - Nome
  - Sesso
- Dati Nascita: (Tutti campi obbligatori)
  - Data nascita

- Stato nascita
- Provincia nascita (se lo stato nascita è Italia)
- Comune nascita (se lo stato nascita è Italia)
- Dati residenza: (Tutti campi obbligatori)
  - CAP
  - Indirizzo
  - Numero civico
- Recapiti:
  - Email (obbligatorio)
  - Email PEC
  - Telefono (obbligatorio)
- Componenti nucleo familiare: (Tutti campi obbligatori)
  - Numero componenti nucleo familiare (incluso il Destinatario)
  - Numero componenti nucleo familiare minori 0-3 anni
  - Numero componenti nucleo familiare disabili

| Home / Dettaglio richiesta buono                                  |     |
|-------------------------------------------------------------------|-----|
| Dati beneficiario                                                 |     |
| () Tutti i campi contrassegnati con l'asterisco sono obbligatori. |     |
| Dati anagrafici                                                   |     |
| Codice fiscale *                                                  |     |
| BDAPPP80A01H501Z                                                  |     |
|                                                                   |     |
| Cognome *                                                         |     |
|                                                                   |     |
| Nome *                                                            |     |
| Sesso *                                                           |     |
| Seleziona 👻                                                       |     |
|                                                                   | - 2 |

Nella sezione relativa al motivo della richiesta i dati da inserire sono i seguenti:

- Motivo della richiesta (menu a tendina)
- Descrizione motivo
- Data presentazione domanda

| Motivo della richiesta                                                                                                    |  |
|----------------------------------------------------------------------------------------------------|--|
| i) Tutti i campi contrassegnati con l'asterisco sono obbligatori.                                                                                                    |  |
| Motivo richiesta *                                                                                                    |  |
| Seleziona                                                                                                    |  |
| ((A causa delle misure di distanziamento sociale imposte per il contenimento dell'epidemia da Covid-19, il<br>sottoscritto (o altro componente il nucleo familiare) ha subito le seguenti conseguenze, aventi decisive<br>ripercussioni, anche temporanee, sull'effettivo sostentamento del nucleo familiare) |  |
| Descrizione motivo*                                                                                                    |  |
| Data presentazione domanda cartacea *                                                                                                    |  |
| gg/mm/aaaa                                                                                                    |  |
| Indietro                                                                                                    |  |

Tutti i dati inseriti sono modificabili finché la richiesta di buono è nello stato "creata". Cliccando sui link Dati Destinatario o Motivo della richiesta è presente il tasto modifica per modificare uno o più dati inseriti.

Una volta completato l'inserimento di tutti i dati, è possibile confermare la richiesta di buona spesa, cliccando sul tasto "conferma dati" in fondo alla pagina Richiesta buono.

| Richiesta buon        | 10                           |  |
|-----------------------|------------------------------|--|
| Data creazione        | 21-05-2020 12:16:41          |  |
| Stato richiesta       | CREATA (21-05-2020 12:20:52) |  |
| Richiesta inserita da | COMUNE CATANZARO COMUNE      |  |
| Comune                | CATANZARO                    |  |
|                       |                              |  |

Confermando i dati, non saranno più modificabili e la richiesta passa nello stato "approvata". È possibile valutare in un secondo momento la richiesta di buono inserita cliccando sul link Gestione richieste inserite presente nella homepage.

Contestualmente il sistema invia una email automatica al Destinatario contenente in allegato il pdf del buono spesa ed il manuale d'uso del portale <u>http://voucher.rcovid19.it</u>

È possibile scaricare il pdf del buono spesa tramite il tasto "Stampa buono spesa" nella pagina di richiesta buono.

| Buono spesa inserito correttamente                                                                                                    | . E' stata inviata una email al destinatario con allegato il buono spe | 3 <b>2</b> . |
|----------------------------------------------------------------------------------------------------|------------------------------------------------------------------------|--------------|
| Home / Elenco richieste buono spesa conf                                                                                                    | ermate                                                                 |              |
| Valutazione effettata il: 28-05-2020 09:28:<br>Da: COMUNE COMUNE CATANZARO<br>Importo riconosciuto: € 500,00<br>Validità: 28-05-2020   31-07-2020<br>PROT: n 33/CATANZARO del 28-05-2020 04<br>Richiesta buono | 41<br>2:28:41                                                          |              |
| Data creazione                                                                                                    | 21-05-2020 12:16:41                                                    |              |
| Stato richiesta                                                                                                    | APPROVATA (28-05-2020 09:28:42)                                        |              |
| Richiesta inserita da                                                                                                    | COMUNE CATANZARO COMUNE                                                |              |
| Comune                                                                                                    | CATANZARO                                                              |              |
| Dati destinatario                                                                                                    |                                                                        | >            |
| V Motivo della richiesta                                                                                                    |                                                                        | >            |
| Indietro Stampa buono spesa                                                                                                    |                                                                        |              |

Il buono spesa generato contiene i seguenti dati:

- N. Buona spesa
- Dati destinatario intestatario del buono
- Importo riconosciuto del buono:
  - Se è presente almeno un disabile, l'importo riconosciuto è pari a €500
  - Viene erogato un importo pari a €100 per ciascun componente del nucleo familiare, maggiorato di €50 per ciascun minore presente
- Data inizio validità del buono: data in cui viene effettuata la conferma dei dati inseriti del buono
- Data fine validità del buono: 31/07/2020

#### **1.3** Gestione richieste inserite

La sezione **Gestione richieste inserite** consente di vedere tutte le richieste di buoni spesa relative a Destinatari residenti nel proprio comune da confermare o confermate.

| Home /      |                   |     |  |
|-------------|-------------------|-----|--|
| Gestione ri | chieste buoni spe | esa |  |
|             | DA CONFERMARE     |     |  |

Cliccando sul tasto "da confermare" viene mostrato l' Elenco richieste buono spesa da confermare. È possibile anche fare ricerche per codice fiscale del Destinatario.

| Home / Gestione richieste buono spesa<br>Elenco richieste buono spesa da confermare |            |           |           |  |
|-------------------------------------------------------------------------------------|------------|-----------|-----------|--|
| Codice fiscale destinatario                                                         |            |           |           |  |
| Cerca Pulisci                                                                       |            |           |           |  |
| CF                                                                                  | Cognome    | Nome      |           |  |
| NNCFNC77A06C352U                                                                    | IANNACCARI | FRANCESCO | Dettaglio |  |

Per ciascuna richiesta è presente il tasto "dettaglio", cliccando il quale si apre il dettaglio della richiesta per vedere tutti i dati inseriti.

| ichiesta h            |                              |  |
|-----------------------|------------------------------|--|
|                       |                              |  |
| Data creazione        | 19-05-2020 15:49:44          |  |
| itato richiesta       | CREATA (20-05-2020 20:13:18) |  |
| Richiesta inserita da | COMUNE CATANZARO COMUNE      |  |
| Comune                | CATANZARO                    |  |
|                       |                              |  |
|                       |                              |  |
| Dati destinatario     |                              |  |

Cliccando sul tasto "conferma dati" la richiesta passa nello stato "approvata" ed è possibile scaricare il pdf del buono spesa tramite il tasto "Genera buono spesa" nella pagina di richiesta buono.

Al momento della conferma della valutazione, nel caso in cui ci sia ancora disponibilità sul Fondo di Solidarietà Comunale del Comune di residenza del Destinatario, l'importo disponibile del Fondo Solidarietà Comunale del comune di riferimento verrà decurtato dell'importo riconosciuto del buono.

#### **1.4 Gestione esercenti**

La sezione **Gestione esercenti** consente di censire a sistema gli esercenti con sede nella proprio Comune convenzionati all'accettazione dei buoni spesa.

| Home /                                                |   |
|-------------------------------------------------------|---|
| Gestione esercenti                                    |   |
|                                                       |   |
| Anagrafica Esercenti (Convenzionati e da accreditare) | > |
| Esercenti da valutare                                 | > |
|                                                       |   |

Cliccando sul link "Anagrafica esercenti" viene mostrata una pagina di ricerca. È possibile cercare un esercente per:

- Codice fiscale
- Partita IVA
- Ragione Sociale
- Codice Ateco

| Home /            |   |   |
|-------------------|---|---|
| Ricerca Esercente |   |   |
| Criterio *        |   |   |
| Seleziona         | - |   |
|                   |   | _ |
| Valore *          |   | _ |
|                   |   |   |
| Cerca             |   |   |
|                   |   |   |

Se la ricerca non ha prodotto dei risultati, è possibile procedere con la creazione del nuovo esercente cliccando sul pulsante "Procedi con la creazione".

| Ricerca Esercente                                                                             |   |
|-----------------------------------------------------------------------------------------------|---|
| Criterio *                                                                                    |   |
| Codice Ateco                                                                                  | • |
| Valore *                                                                                      |   |
| 62                                                                                            |   |
| Cerca                                                                                         |   |
| Vessun risultato trovato per i dati indicati. Procedere con la creazione del nuovo esercente. |   |
| Procedi con la creazione                                                                      |   |

L'anagrafica dell'esercente che è necessario inserire a sistema comprende le seguenti informazioni:

- Codice fiscale
- Partita IVA
- Email

| Home / Ricerca Esercente                                         |   |
|------------------------------------------------------------------|---|
|                                                                  |   |
|                                                                  |   |
| Angorafica Esercente                                             |   |
|                                                                  |   |
|                                                                  |   |
| U Tutti i campi contrassegnati con l'asterisco sono obbligatori. |   |
|                                                                  |   |
|                                                                  |   |
| Codice fiscale *                                                 |   |
| Codice liscale                                                   | - |
|                                                                  |   |
|                                                                  |   |
| Partita IVA *                                                    |   |
|                                                                  |   |
|                                                                  |   |
|                                                                  |   |
| Email*                                                           |   |
|                                                                  | * |
|                                                                  |   |
|                                                                  |   |
|                                                                  |   |
| Indietro Salva                                                   |   |
|                                                                  |   |

Una volta inseriti tutti i dati e cliccato sul tasto "salva", il sistema mostra la pagina di dettaglio dell'esercente appena creato.

Viene inviata una mail automatica all'indirizzo email dell'esercente contenente un link per il completamente dell'anagrafica da parte dello stesso esercente:

- Datai generali:
  - Ragione Sociale
  - Codice attività ATECO 2007

- Recapiti:
  - $\circ$  Telefono
- Indirizzo:
  - $\circ$  Provincia
  - o Comune
  - o CAP
  - o Indirizzo
  - o Numero civico
- Documento Convenzione Comune Esercente (formato pdf o pdf.p7m)

| V Dati inseriti correttamente. E' stata inviata una email all'esercente per completare l'anagrafica. |                        |  |  |
|----------------------------------------------------------------------------------------------------|------------------------|--|--|
| Home / Ricerca esercente                                                                             |                        |  |  |
| Dettaglio esercente                                                                                  |                        |  |  |
| Codice fiscale                                                                                       | RSSMRA77C18G273C       |  |  |
| Partita IVA                                                                                          | 00628450694            |  |  |
| Email                                                                                                | esercente.mail@mail.it |  |  |
|                                                                                                    |                        |  |  |
| Indietro                                                                                             |                        |  |  |

Una volta che l'esercente ha completato l'inserimento di tutti i dati, il Comune può valutare l'esercente. Cliccando sul link "Esercenti da valutare" nella pagina Gestione esercenti, il Comune vede tutti gli esercenti che hanno sede nel suo Comune e che hanno completato i dati dell'anagrafica.

| Home / Gestione esercenti    |                                              |                |             |        |
|------------------------------|----------------------------------------------|----------------|-------------|--------|
| Elenco esercenti da valutare |                                              |                |             |        |
| Ragione Sociale              | Indirizzo                                    | Codice Fiscale | Partita IVA |        |
| GIORNALAIO MARIO             | VIA NUOVA, 3d 12345<br>CATANZARO (CATANZARO) | 02,0,,,0020    | 02          | Valuta |
|                              |                                              |                |             |        |

Cliccando sul tasto "valuta" in corrispondenza di un esercente da valutare viene mostrata la pagina Dettaglio esercente contenente tutti i dati inseriti a sistema dall'esercente.

| agione sociale      | GIORNALAIO MARIO                                                     |
|---------------------|----------------------------------------------------------------------|
| Codice fiscale      | 0:                                                                   |
| Partita IVA         | ž                                                                    |
| Codice Ateco        | G-47.62.10 - COMMERCIO AL DETTAGLIO DI GIORNALI, RIVISTE E PERIODICI |
| Email               | spoma@schema31.it                                                    |
| Telefono            | 333333333                                                            |
| Indirizzo           | VIA NUOVA 3d, 12345 CATANZARO (CATANZARO)                            |
| Documenti allegati  |                                                                      |
| Documento 1_var.pdf | Scarica                                                              |

Cliccando sul tasto "conferma dati" il sistema mostra un messaggio di conferma. Viene inviata automaticamente una email all'indirizzo dell'esercente, contenente le credenziali per la lettura dei buoni spesa da parte dell'esercente.

#### 1.5 Gestione rendicontazione buoni spesa

La sezione **Gestione rendicontazione buoni spesa** consente di inserire le richieste di rendicontazione relative ai buoni spesa, che saranno valutate da Regione.

| Elenco Rendicon     | Elenco Rendicontazioni per il comune di CATANZARO |           |  |  |
|---------------------|---------------------------------------------------|-----------|--|--|
| Data inserimento    | Stato                                             |           |  |  |
| 18-05-2020 09:41:11 | Approvata (18-05-2020 11:09:37)                   | Dettaglio |  |  |

Cliccando sul pulsante "Crea nuova rendicontazione" viene creata la domanda di rendicontazione nello stato "creata". È possibile creare una domanda di rendicontazione se non ve ne sono altre create o in attesa di essere valutate da Regione.

La Regione può valutare la rendicontazione chiedendo eventuali richieste di integrazioni. In questo caso la rendicontazione si trova nello stata Richiesta di integrazione al Comune e l'utente Comune può fare le dovute modifiche od integrazioni, come richiesto dalla Regione. Quindi inviare nuovamente la rendicontazione alla valutazione.

| <ul> <li>Rendicontazione creata c</li> </ul>      | on successo                     |           |  |
|---------------------------------------------------|---------------------------------|-----------|--|
| Home /                                            |                                 |           |  |
| Elenco Rendicontazioni per il comune di CATANZARO |                                 |           |  |
| Data inserimento                                  | Stato                           |           |  |
| 18-05-2020 09:41:11                               | Approvata (18-05-2020 11:09:37) | Dettaglio |  |
| 21-05-2020 12:49:21                               | Creata (21-05-2020 12:49:21)    | Dettaglio |  |

Cliccando sul tasto "dettaglio" in corrispondenza della rendicontazione appena creata, viene mostrata la pagina dove è richiesto di inserire uno o più mandati di pagamento.

| Dettaglio Re                 | endicontazione               |                       |           |
|------------------------------|------------------------------|-----------------------|-----------|
| Data creazione               | 18-05-2020 09:41:11          |                       |           |
| Stato                        | Creata (18-05-2020 09:41:11) |                       |           |
| Documenti richie             | esti                         |                       |           |
| l ipologia documento         |                              | Nº documenti caricati |           |
| Mandato di pagamento quietar | nzato                        | 0                     | Dettaglio |

Cliccando sul tasto "dettaglio" in corrispondenza del mandato di pagamento, viene mostrata la pagina dove bisogna inserire i seguenti dati:

- Numero documento
- Data documento
- Importo
- Sezione per caricare il documento

| Mandato di pagamento quietanzato                                                                                              |   |
|----------------------------------------------------------------------------------------------------|---|
| Tutti i campi contrassegnati con l'asterisco sono obbligatori.<br>E' possibile caricare solo file in formato .pdf o .pdf.p7m. |   |
| Numero documento *                                                                                                    | _ |
| Data documento *                                                                                                    |   |
| gg/mm/aaaa                                                                                                    | - |
| Importo in € (indicare la virgola come separatore dei decimali) *<br>                                                         | _ |
| Documentazione *                                                                                                    |   |
| Sfoglia Nessun file selezionato.                                                                                              |   |
| Indietro Salva                                                                                                    |   |

| ✓ Dati inseriti correttamente. Inserire le fatture collegate al mandato                               |            |  |  |
|----------------------------------------------------------------------------------------------------|------------|--|--|
| Home / Mandato di pagamento quietanzato                                                               |            |  |  |
| Dettaglio Mandato di pagamento quietanzato                                                            |            |  |  |
| ① Mandato non completo. Sono state associate fatture per € 0,00 su un importo mandato pari a € 230,00 |            |  |  |
| Modifica Elimina Aggiungi fattura                                                                     |            |  |  |
| Numero documento                                                                                      | 1          |  |  |
| Data                                                                                                  | 03-05-2020 |  |  |
| Importo                                                                                               | 230,00€    |  |  |
| Documento 1_var.pdf                                                                                   | Scarica    |  |  |

Una volta inseriti i dati e cliccato sul tasto Salva, è possibile modificare o eliminare il mandato di pagamento appena inserito. Per ciascun mandato devono essere caricate una o più fatture, cliccando sul tasto "aggiungi fattura".

| Fattura                                                                                                    |   |
|----------------------------------------------------------------------------------------------------|---|
| Tutti i campi contrassegnati con l'asterisco sono obbligatori.     E' possibile caricare solo file in formato.pdf o .pdf.p7m. |   |
|                                                                                                    |   |
| Numero documento *                                                                                                    | - |
| Data documento *                                                                                                    |   |
| gg/mm/aaaa                                                                                                    |   |
| CF Esercente *                                                                                                    | - |
| P.IVA Esercente *                                                                                                    |   |
| Documentazione *                                                                                                    |   |
| Sfoglia Nessun file selezionato.                                                                                              |   |
| Indietro Salva                                                                                                    |   |

Cliccando sul tasto "aggiungi fattura" il sistema consente di caricare la documentazione a corredo del mandato di pagamento inserendo i relativi dati:

- Numero documento,
- Data documento,
- Importo
- Codice fiscale Esercente
- Partita Iva Esercente
- Documentazione

| Fattura                                                                                                    |           |   |
|----------------------------------------------------------------------------------------------------|-----------|---|
| Tutti i campi contrassegnati con l'asterisco sono obbligatori.     E' possibile caricare solo file in formato .pdf o .pdf.p7m. |           |   |
| Numero documento *                                                                                                    |           |   |
|                                                                                                    |           | _ |
| Data documento *<br>gg/mm/aaaa                                                                                                 | $\ominus$ |   |
| Importo in € (indicare la virgola come separatore dei decimali) *                                                              |           |   |
|                                                                                                    |           | - |
| CF Esercente *                                                                                                    |           | _ |
|                                                                                                    |           |   |
| P.IVA Esercente *                                                                                                    |           | _ |

L'esercente per cui viene inserita la fattura deve essere censito a sistema e deve avere a sua volta registrato transazioni sul portale per poter associare la fattura ad una transazione.

| Dettaglio fattura                                                                                         |                 |         |          |
|----------------------------------------------------------------------------------------------------|-----------------|---------|----------|
| ① Fattura non completa. Sono state associate transazioni per € 0,00 su un importo fattura pari a € 150,00 |                 |         |          |
| Modifica Elimina                                                                                          |                 |         |          |
| Numero documento                                                                                          | F1              |         |          |
| Data                                                                                                    | 05-05-2020      |         |          |
| Importo                                                                                                   | 150,00 €        |         |          |
| Ragione sociale Esercente                                                                                 | ESERCENTE 15_05 |         |          |
| CF Esercente                                                                                              | 00856930102     |         |          |
| P.IVA Esercente                                                                                           | 00856930102     |         |          |
| Documento 1_var.pdf                                                                                       | Scarica         |         |          |
| Elenco transazioni associate o associabili alla fattura                                                   |                 |         |          |
| Id transazione Data                                                                                       |                 | Importo |          |
| 5ebe51f598c6e:1589531712.361 15-05                                                                        | 5-2020 08:35:12 | 50,00   | Aggiungi |

Una volta inseriti i dati e cliccato sul tasto Salva, è possibile eliminare o modificare il documento appena inserito. Quindi il sistema per procedere chiede di associare una transazione tra quelle caricate a sistema dall'esercente. In corrispondenza di ciascuna transazione è presente il tasto "aggiungi".

| Operazione effettuata con successo                |                 |  |
|---------------------------------------------------|-----------------|--|
| Home / Dettaglio Mandato di pagamento quietanzato |                 |  |
| Dettaglio fattura<br>Modifica Elimina             |                 |  |
| Numero documento                                  | F1              |  |
| Data                                              | 05-05-2020      |  |
| Importo                                           | 150,00€         |  |
| Ragione sociale Esercente                         | ESERCENTE 15_05 |  |
| CF Esercente                                      | 00856930102     |  |

Inseriti tutti i mandati di pagamento e le relative fattura, il sistema mostra il tasto "invia a Regione" in fondo alla pagina.

| Dettaglio Rendicontazione        |                              |                       |           |
|----------------------------------|------------------------------|-----------------------|-----------|
| Data creazione                   | 18-05-2020 09:41:11          |                       |           |
| Stato                            | Creata (18-05-2020 09:41:11) |                       |           |
| Documenti richiesti              |                              |                       |           |
| Tipologia documento              |                              | Nº documenti caricati |           |
| Mandato di pagamento quietanzato |                              | 1                     | Dettaglio |
| Indietro Invia a Regione         |                              |                       |           |

Cliccando sul tasto "invia a Regione" e confermando l'invio, la domanda di rendicontazione passa nello stato "Inoltrata a Regione" e non è più modificabile dal Comune, ma solo consultabile.

| <ul> <li>Invio effettuato con suo</li> </ul>      | cesso |  |  |
|---------------------------------------------------|-------|--|--|
| Home /                                            |       |  |  |
| Elenco Rendicontazioni per il comune di CATANZARO |       |  |  |
| Crea nuova rendicontazione                        |       |  |  |
| Crea nuova rendicontazione Data inserimento       | Stato |  |  |

Entrando nel dettaglio della Rendicontazione è possibile stampare la domanda in formato pdf tramite il tasto "Stampa domanda".

| Dettaglio Ren                    | dicontazione                    |                                 |           |
|----------------------------------|---------------------------------|---------------------------------|-----------|
| Data creazione                   | 25-05-2020 21:22:57             |                                 |           |
| Stato                            | Approvata (25-05-2020 22:06:00) |                                 |           |
| Documenti richiesti              |                                 |                                 |           |
| Tipologia documento              | N                               | <sup>o</sup> documenti caricati |           |
| Mandato di pagamento quietanzato |                                 | 1                               | Dettaglio |
| Dati finanziari                  |                                 |                                 |           |
| Importo rendicontato             |                                 |                                 | 450,00€   |
| Importo certificato              |                                 |                                 | 450,00€   |
| Indietro Stampa domanda          |                                 |                                 |           |